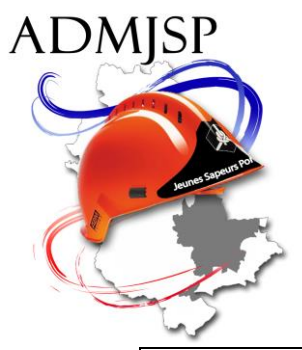

## JE SUIS ANIMATEUR OU AIDE-ANIMATEUR DE SECTION JSP

DEPUIS LE SITE INTERNET DE L'ADMJSP PROCEDURE D'ACCES « Espace membre » - « Espace formateurs de sections »

1/ Se connecter à l'adresse suivante : <u>https://www.jeunessapeurspompiers69.fr/</u>

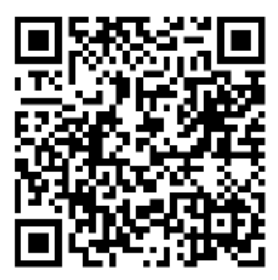

2/ Cliquez sur « Espace membres »

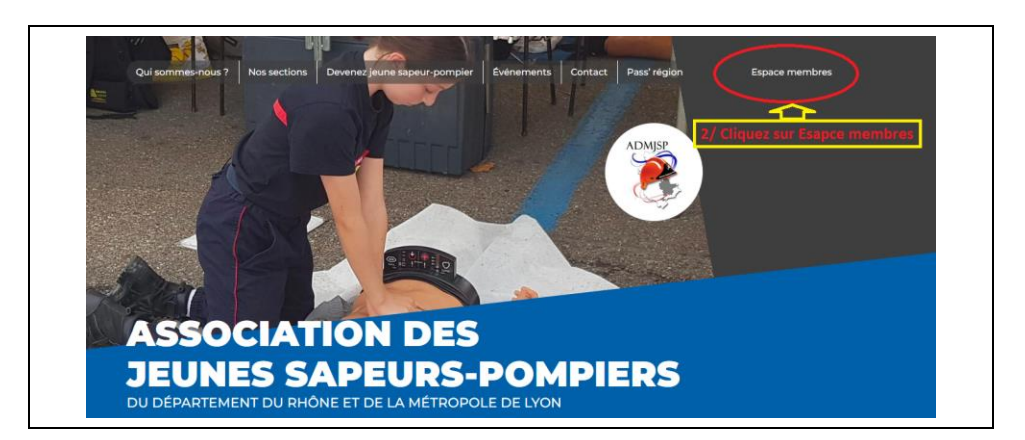

3/ S'identifier et se connecter

| Identifiant : formateur    |                                                                                                    |  |
|----------------------------|----------------------------------------------------------------------------------------------------|--|
| Mot de passe : ADMJSP@forr | n21                                                                                                    |  |
|                            | SSOCIATION DES<br>DEVENTION DES<br>DEVENTION DES SADEURS-BORDERSES<br>DEVENTION DES SADEURS-BORDERSES<br>DEVENTIO |  |

4/ Cliquez sur « Espace formateurs de sections »

| ASSOCIATION DES<br>JEUNES SAPEURS-POMPIERS<br>DU DÉPARTEMENT DU RHÔNE ET DE LA MÉTROPOLE DE LYON |
|--------------------------------------------------------------------------------------------------|
| Espace membres                                                                                   |
|                                                                                                  |
| Espace dirigeants de sections Espace formateurs de sections                                      |
|                                                                                                  |

5/ Cliquez sur « Formation - sport »

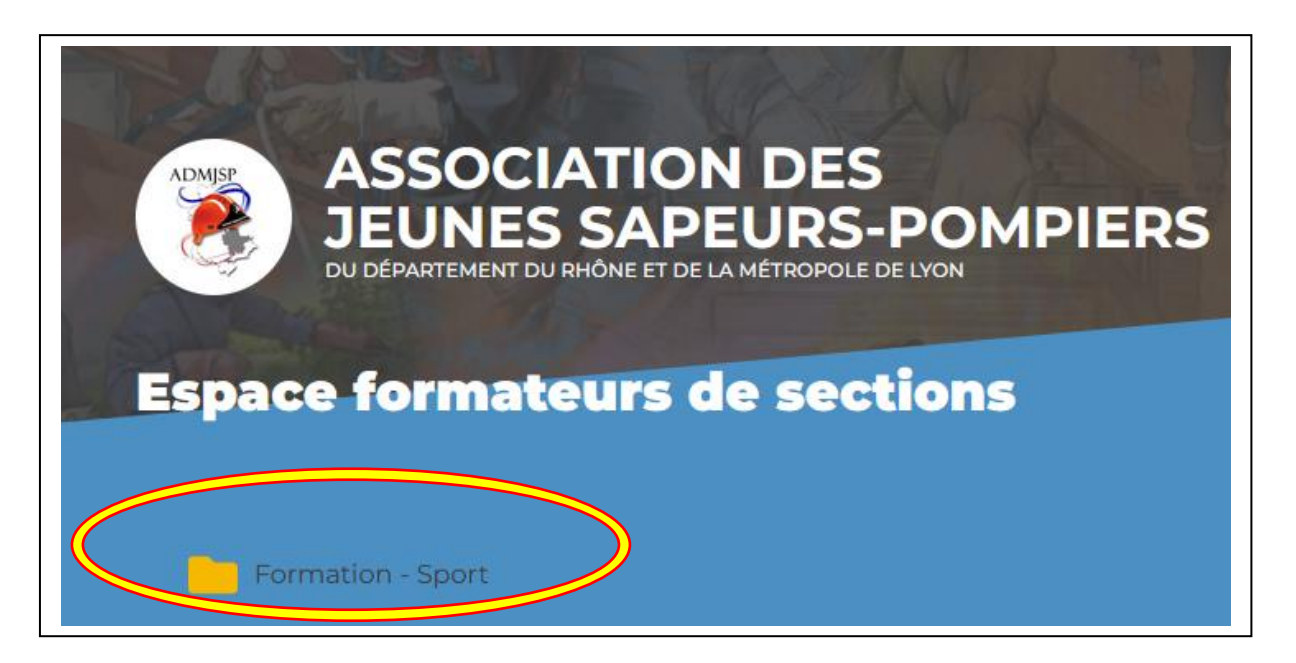

6/ Cliquez sur les différents « fichiers » pour ouvrir ou fermez les différents fichiers

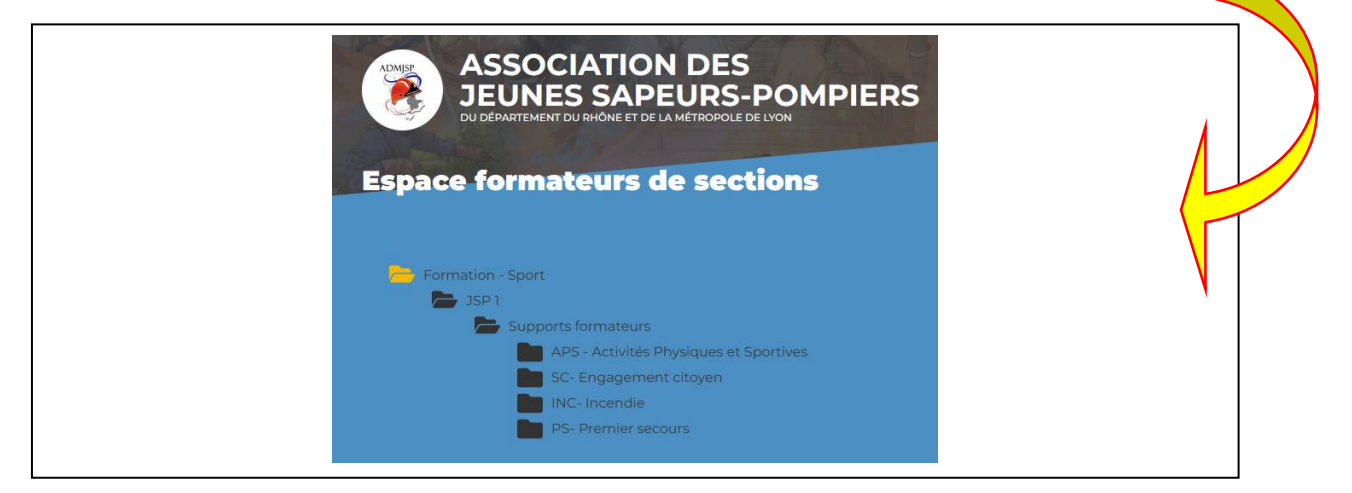

## 7/ Vous accédez aux différents supports pédagogiques

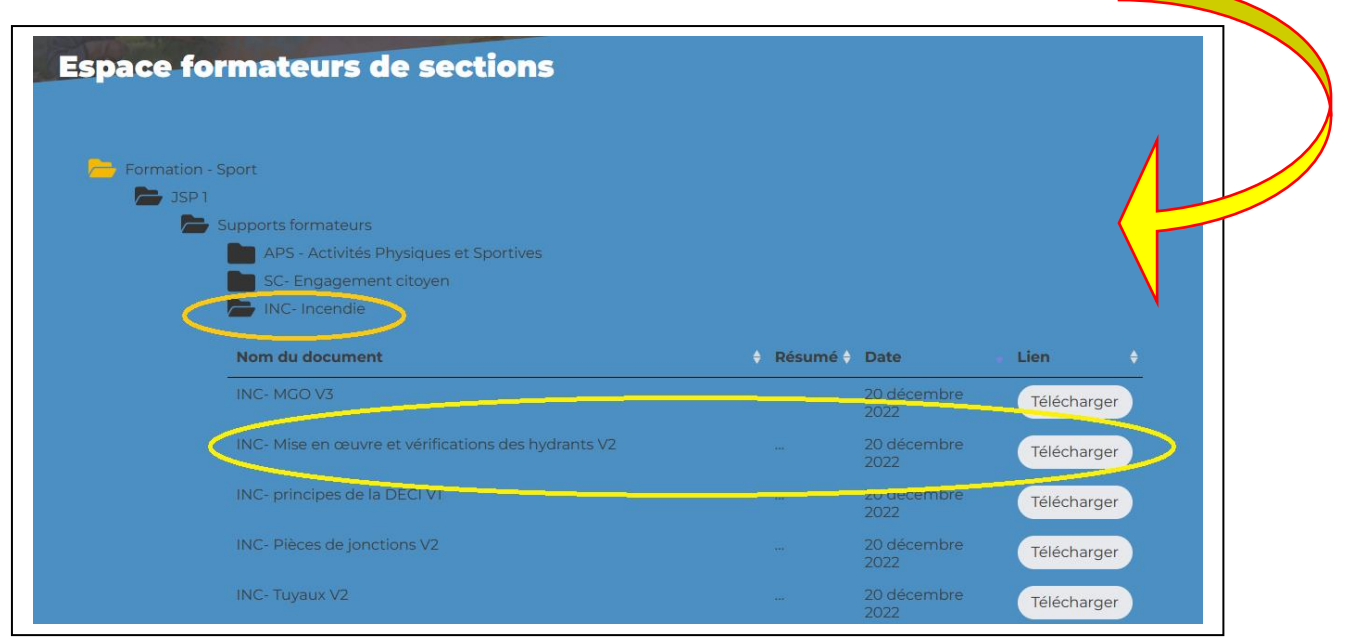

Vous pouvez ainsi cliquez sur les différents supports pour les ouvrir ou les télécharger.